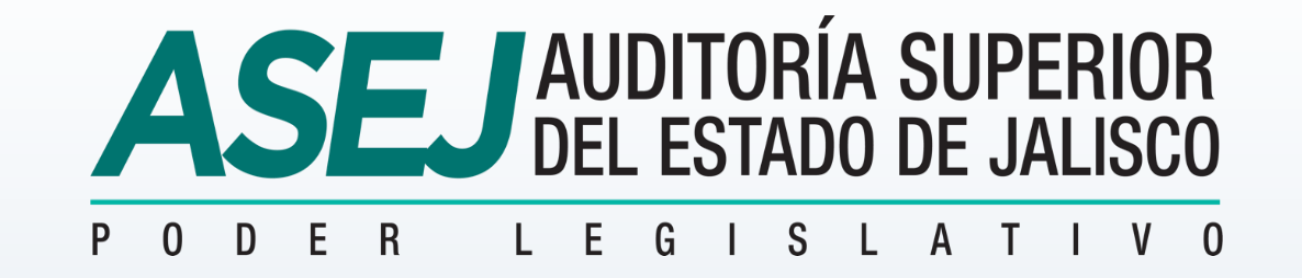

# INSTRUCTIVO PARA LA DESCARGA, INSTALACIÓN Y USO DEL **SIEA** SUBSISTEMA RENDICIÓN DE CUENTAS (ASEJ 2022)

### DESCARGA DEL SISTEMA INFORMÁTICO ESTATAL DE AUDITORIA (SIEA)

Utilizando cualquier navegador de internet, escribir la dirección: <u>https://asej.gob.mx/appSIEA</u> e ingresar el usuario y la contraseña con el que previamente ha sido registrado.

| •• Auditoria Superior del Estado V ↑ X +     ← → C      asej.gob.mx/appSIEA/ |                                                                       |
|------------------------------------------------------------------------------|-----------------------------------------------------------------------|
|                                                                              | Plataforma de descarga ASEJ v1.0                                      |
|                                                                              | Usuario<br>MiUsUario@mail.com<br>************************************ |
|                                                                              | Entrar<br>© Copyright ASEJ 2022. Todos los derechos reservados.       |

Al ingresar a la plataforma aparecerán las opciones disponibles para su descarga. Seleccionar la correspondiente al ejercicio 2022 haciendo clic en **Descargar SIEA2022**.

| SISTEMA DE CAPTURA DE CUENTA PUBLICA 2022 VERSION. 2022.0.0.1 |
|---------------------------------------------------------------|
| Descargar SIEA2022                                            |
|                                                               |
| SISTEMA DE CAPTURA DE CUENTA PUBLICA 2021 VERSION.2021.0.0.4  |
| Descargar SIEA2021                                            |
|                                                               |
| SISTEMA DE CAPTURA DE CUENTA PUBLICA 2020 VERSION.2020.0.0.12 |
| Descargar SIEA2020                                            |
|                                                               |
| SISTEMA DE CAPTURA DE CUENTA PUBLICA 2019 VERSION.2019.0.0.24 |
| Descargar SIEA2019                                            |

Del resultado de la descarga se generará el archivo comprimido ICP2022, del cual deberá extraerse su contenido (en el ejemplo se utilizó WinRAR para descomprimir) y se obtendrán 3 archivos: Instalador 2022.msi, Instrucciones de Instalación y setup.exe, en este último deberá hacer clic derecho y seleccionar la opción Ejecutar como administrador

| DESCARGA | s                                                           |                                          |      | DESCARGAS                            |                                                                                                    |                                                                         |                                            |                                  |
|----------|-------------------------------------------------------------|------------------------------------------|------|--------------------------------------|----------------------------------------------------------------------------------------------------|-------------------------------------------------------------------------|--------------------------------------------|----------------------------------|
| Nom      | CP2022. 10/                                                 | ha de modificación<br>02/2022 03:34 a.m. | Tipo | Nombre<br>El ICP2022<br>III Instalad | or 2022.msi                                                                                                    | Fecha de modificación<br>10/02/2022 03:34 a.m.<br>10/02/2022 02:48 a.m. | Tipo<br>Archivo WinRAR<br>Paquete de Windo | Tamaño<br>27,352 KJ<br>27,889 KJ |
| •        | Abrir<br>Compartir con Skype<br>Abrir con WinRAR            |                                          |      | Setup.ex                             | Abrir<br>S Ejecutar como adminisi                                                                                                  | 10/07/2022 00-48 a.m.                                                   | Aplicación                                 | 423 K                            |
| r<br>r   | Extraer aquí     Extraer en "ICP2022\"     Mover a OneDrive |                                          |      | ĺ.                                   | Solucionar problemas o<br>Mover a OneDrive<br>K Buscar virus                                                                       | de compatibilidad                                                       |                                            |                                  |
|          | Buscar virus<br>Comprobar reputación en KSN                 |                                          |      | ۰                                    | Comprotar reputación                                                                                                    | en Kan                                                                  |                                            |                                  |
|          | Dar acceso a<br>Restaurar versiones anteriores              | >                                        |      |                                      | Añadir a "setup.rar"     Añadir a "setup.rar"     Añadir y enviar por ens     Añadir a "setup.rar" y e     Restaurar versiones ant | ail<br>nviar por email<br>eriores                                       |                                            |                                  |
|          | Enviar a<br>Cortar                                          | >                                        |      |                                      | Enviar a<br>Cortar<br>Copiar                                                                                                    | >                                                                       |                                            |                                  |
|          | Copiar<br>Crear acceso directo<br>Eliminar                  |                                          |      |                                      | Crear acceso directo<br>Eliminar<br>Cambiar nombre                                                                                 |                                                                         |                                            |                                  |
|          | Cambiar nombre<br>Propiedades                               |                                          |      |                                      | Propiedades                                                                                                    |                                                                         | 1                                          |                                  |

Al ejecutar el instalador (**setup.exe**), aparecerán una serie de ventanas en las cuales deberá hacer clic en la opción **Siguiente** hasta que termine la instalación; y por último, hacer clic en el botón **Cerrar**.

|                                                                                                    | - |                                                                                             |
|----------------------------------------------------------------------------------------------------|---|---------------------------------------------------------------------------------------------|
| ₩ ASEJ2022 - ×                                                                                                    |   | ₩ ASEJ2022 - ×                                                                              |
| Éste es el Asistente para instalación de ASEJ2022                                                                                                    |   | Instalación completada                                                                      |
| El instalador le guiará a través de los pasos necesarios para instalar ASEJ2022 en el equipo.                                                                                                    |   | ASEJ2022 se ha instalado correctamente.                                                     |
|                                                                                                    |   | Haga clic en "Cerrar" para salir.                                                           |
|                                                                                                    |   |                                                                                             |
| Advertencia: este programa está protegido por las leyes de derechos de autor y otros tratados<br>internacionales. La reproducción o distribución ilícitas de este programa, o de cualquier parte del<br>mismo, está penada por la ley con severas sanciones civiles y penales, y será obieto de todas las<br>acciones judiciales que correspondan. |   | Utilice Windows Update para comprobar cualquier actualización importante de .NET Framework. |
| Cancelar < Atrás Siguiente >                                                                                                    |   | Cancelar < Atrás Cerrar                                                                     |

| Nombre        | ^                                | Fecha de modificación | Tipo |
|---------------|----------------------------------|-----------------------|------|
| 🔊 c39hrp2**** |                                  | 22/10/1005 04 21      | ^rc  |
| 🔊 c39hrp4     | Vista previa                     |                       | rcl  |
|               | Imprimir                         |                       |      |
| 8             | Compartir con Skype              |                       |      |
|               | Instalar                         |                       |      |
| •             | Instalar para todos los usuarios | 5                     |      |
| <b>_</b>      | Mover a OneDrive                 |                       |      |
| k             | Buscar virus                     |                       |      |
| k             | Comprobar reputación en KSN      | 1                     |      |
| È             | Compartir                        |                       |      |
|               | Abrir con                        |                       |      |
|               | Añadir al archivo                |                       |      |
|               | Añadir a "c39hrp24dhtt.rar"      |                       |      |
|               | Añadir y enviar por email        |                       |      |
|               | Añadir a "c39hrp24dhtt.rar" y e  | enviar por email      |      |
|               | Restaurar versiones anteriores   |                       |      |
|               | Enviar a                         |                       | >    |
|               | Cortar                           |                       |      |
|               | Copiar                           |                       |      |
|               | Crear acceso directo             |                       |      |
|               | Eliminar                         |                       |      |
|               | Cambiar nombre                   |                       |      |
|               | Propiedades                      |                       |      |

# INSTALACIÓN DE FUENTES

Para su correcto funcionamiento, el sistema requiere de la instalación de dos tipos de fuentes tipográficas, las cuales se encuentran dentro de la carpeta de instalación C:\ASEJ2022\Fuentes\

Una vez que ingrese a la carpeta, deberá hacer clic derecho sobre cada uno de los archivos que se encuentran en esa ruta y elegir la opción **Instalar**.

### INGRESAR AL SISTEMA POR PRIMERA VEZ

Al finalizar la instalación del sistema, se genera un acceso directo en el escritorio, así como en el menú de **Inicio**.

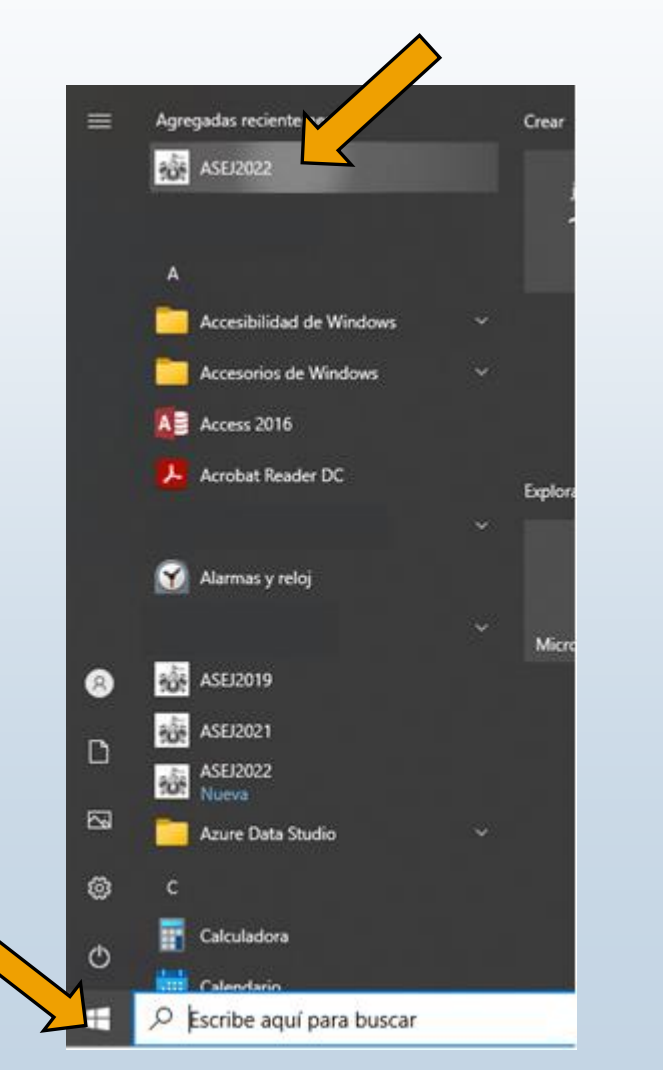

De forma predeterminada, tanto el usuario como la contraseña es la misma frase, por lo que deberá escribir **admin** en los dos y hacer clic en **Aceptar**.

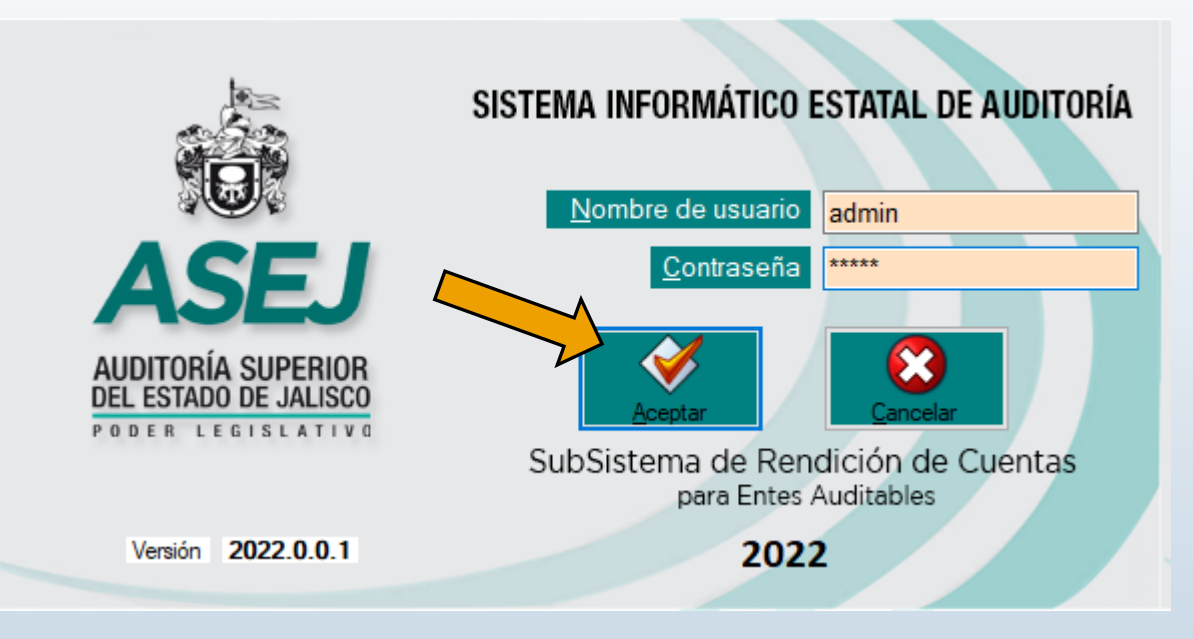

Nota: Con posterioridad, si así lo desea, podrá cambiar usuario y contraseña dentro del menú principal en el icono de **Control de Usuarios**.

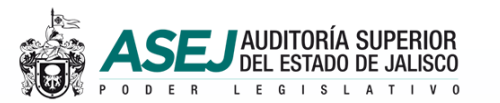

#### Esta es la ventana inicial del sistema, en la cual deberá seleccionar Si, para inicializar la base de datos.

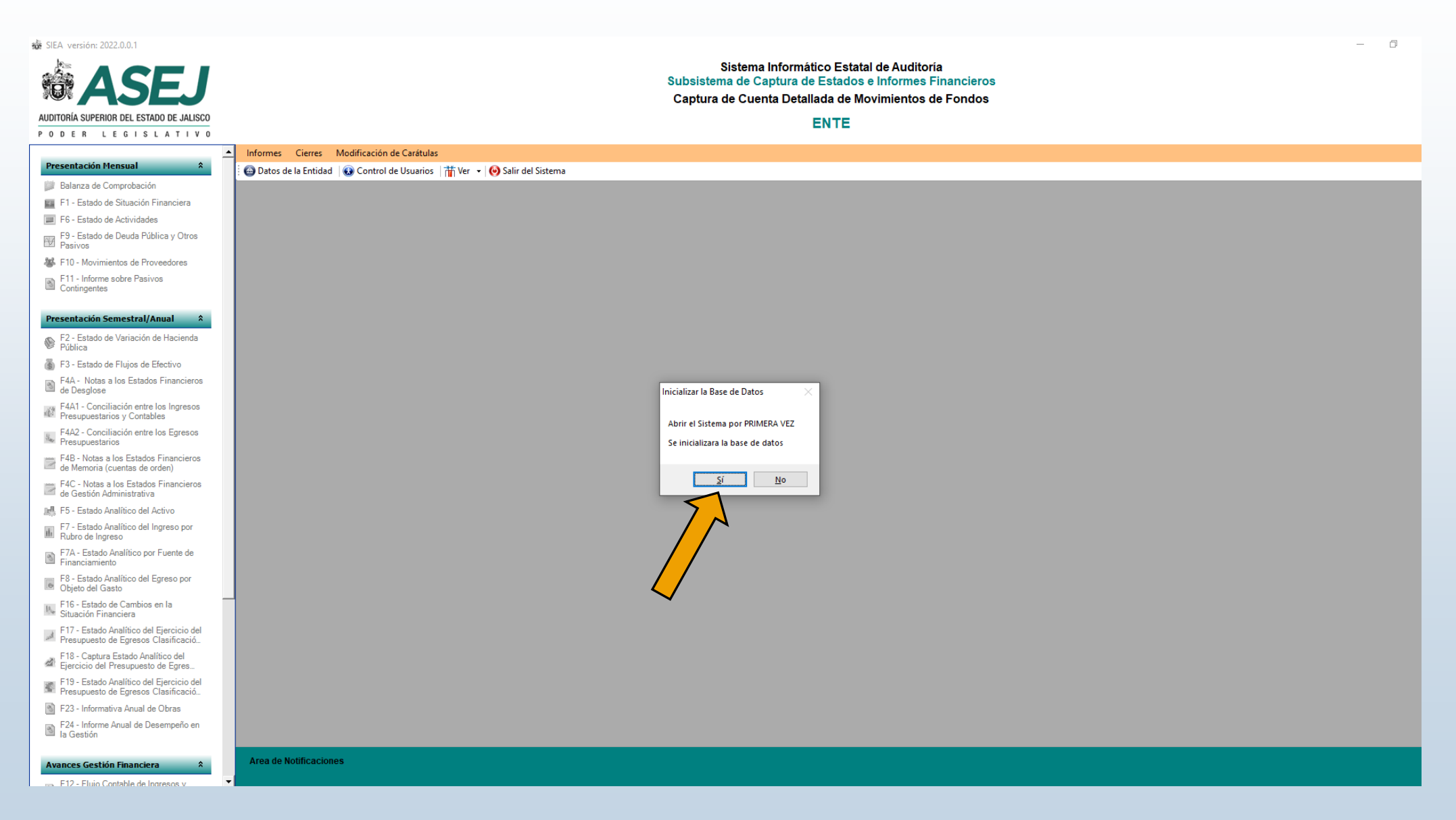

Al inicializar la base de datos del sistema, se muestra una ventana donde deberá **elegir la entidad** correspondiente y posteriormente hacer clic en **Aceptar**.

| 📅 SIEA versión: 2022.0.0.1                                                      | - 0                                                                                                    |
|---------------------------------------------------------------------------------|----------------------------------------------------------------------------------------------------|
| ASEJ                                                                            | Sistema Informático Estatal de Auditoría<br>Subsistema de Captura de Estados e Informes Financieros<br>Captura de Cuenta Detallada de Movimientos de Fondos |
| AUDITORIA SUPERIOR DEL ESTADO DE JALISCO                                        | ENTE                                                                                                    |
| PODER LEGISLATIVO                                                               |                                                                                                    |
| Presentación Mensual 🏠                                                          | Informes Cierres Modificación de Carátulas                                                                                                    |
| Balanza de Comprohación                                                         | i 😡 Datos de la Entidad 🛛 🚱 Control de Usuarios 🛛 🎢 Ver 👻 🚱 Salir del Sistema                                                                               |
| El - Estado de Situación Financiera                                             |                                                                                                    |
| F6 - Estado de Actividades                                                      |                                                                                                    |
| F9 - Estado de Deuda Pública y Otros<br>Pasivos                                 | Seleccionar Entidad                                                                                                    |
| 🗱 F10 - Movimientos de Proveedores                                              | Filtrar Dependencias por Municipio V Aplcar Pitro                                                                                                    |
| F11 - Informe sobre Pasivos<br>Contingentes                                     | Entidad Agua Potable                                                                                                    |
| Presentación Semestral/Anual *                                                  | Municipio Acatlá Dia Fideicomiso                                                                                                    |
| F2 - Estado de Variación de Hacienda<br>Pública                                 | Municipio Ahualuk OPD Estatal                                                                                                    |
| 🐞 F3 - Estado de Flujos de Efectivo                                             | Municipio Amacue Poder Ejecutivo                                                                                                    |
| F4A - Notas a los Estados Financieros<br>de Desglose                            | Municipio Amatali Poder Judicial     Poder Legislativo                                                                                                    |
| F4A1 - Conciliación entre los Ingresos<br>Presupuestarios y Contables           | Municipio Arandas                                                                                                    |
| F4A2 - Conciliación entre los Egresos<br>Presupuestarios                        | Municipio Atengo                                                                                                    |
| F4B - Notas a los Estados Financieros<br>de Memoria (cuentas de orden)          | C Municipio Atenguillo                                                                                                    |
| F4C - Notas a los Estados Financieros<br>de Gestión Administrativa              | Municipio Atoyac                                                                                                    |
| 📲 F5 - Estado Analítico del Activo                                              | 🖙 Municipio Autlán de Navarro                                                                                                    |
| F7 - Estado Analítico del Ingreso por<br>Rubro de Ingreso                       | Su Selección:                                                                                                    |
| F7A - Estado Analítico por Fuente de<br>Financiamiento                          | Ninguna Vinguna                                                                                                    |
| F8 - Estado Analítico del Egreso por<br>Objeto del Gasto                        | Cancelar Cancelar                                                                                                    |
| F16 - Estado de Cambios en la<br>Situación Financiera                           |                                                                                                    |
| F17 - Estado Analítico del Ejercicio del<br>Presupuesto de Egresos Clasificació |                                                                                                    |
| F18 - Captura Estado Analítico del<br>Ejercicio del Presupuesto de Egres        |                                                                                                    |
| F19 - Estado Analítico del Ejercicio del<br>Presupuesto de Egresos Clasificació |                                                                                                    |
| F23 - Informativa Anual de Obras                                                |                                                                                                    |
| F24 - Informe Anual de Desempeño en<br>la Gestión                               |                                                                                                    |

nces Gestión Financiera

Una vez seleccionada, deberá llenar los datos de la entidad y, posteriormente, hacer clic en **Grabar la** información en la base de datos.

| ASEJ                                                                             |                                                                                          |                                                 | Sistem<br>Subsistema de C<br>Captura de Cue                                          | Informático Estatal de Auditoria<br>aptura de Estados e Informes Financieros<br>nta Detallada de Movimientos de Fondos |  |
|----------------------------------------------------------------------------------|------------------------------------------------------------------------------------------|-------------------------------------------------|--------------------------------------------------------------------------------------|----------------------------------------------------------------------------------------------------|--|
| AUDITORIA SUPERIOR DEL ESTADO DE JALISCO<br>PODER LEGISLATIVO                    |                                                                                          |                                                 |                                                                                      | Municipio                                                                                                    |  |
|                                                                                  | Informes Gierres Modificación de Caratulas                                               |                                                 |                                                                                      |                                                                                                    |  |
| Presentación Hensual \$                                                          | 😡 Datos de la Entidad 🛛 😳 Control de Usuarios 🛛 🎁 Ver                                    | r 🔸 💮 Salir del Sistema                         |                                                                                      |                                                                                                    |  |
| Balanza de Comprobación                                                          | Datos de la Entidad                                                                      | 1                                               |                                                                                      |                                                                                                    |  |
| F1 - Estado de Situación Financiera                                              |                                                                                          |                                                 |                                                                                      | MUNICIPIO                                                                                                    |  |
| F9 - Estado de Actividades<br>F9 - Estado de Deuda Pública γ Otros<br>Pasivos    |                                                                                          |                                                 |                                                                                      |                                                                                                    |  |
| F10 - Movimientos de Proveedores                                                 | Grabar la Información en Base de Datos                                                   |                                                 |                                                                                      |                                                                                                    |  |
| F11 - Informe sobre Pasivos                                                      | Funcionario 1 (Director, Presidente, etc.)                                               |                                                 |                                                                                      |                                                                                                    |  |
|                                                                                  | JUAN PEREZ                                                                               | Puesto o Cargo                                  | PRESIDENTE                                                                           |                                                                                                    |  |
| Presentación Semestral/Anual                                                     | Domicilio CONOCIDO                                                                       | Correo Bectrónico                               | EMAIL@MAIL COM                                                                       |                                                                                                    |  |
| F2 - Estado de Variación de Hacienda<br>Pública                                  | Telefone Oficina 3311224455                                                              | Otro Teléfono                                   | 3311224455                                                                           |                                                                                                    |  |
| F3 - Estado de Flujos de Electivo                                                | Funcionario 2 (Encargado de Finanzas)                                                    |                                                 |                                                                                      |                                                                                                    |  |
| B F4A - Notas a los Estados Financieros<br>de Desglose                           | MARIA LOPEZ                                                                              | Puesto o Cargo                                  | ENCARGADO DE HACIENDA                                                                |                                                                                                    |  |
| # F4A1 - Conciliación entre los Ingresos<br>Presupuestanos y Contables           | Demialio CONOCDO                                                                         | Correo Bectrónico                               | EMAIL@MAIL.COM                                                                       |                                                                                                    |  |
| F442 - Conciliación entre los Egresos                                            | Telefono Oficina 3311224455                                                              | Otro Teléfono                                   | 3311224455                                                                           |                                                                                                    |  |
| F48 - Notas a los Estados Financieros<br>de Memoria (cuentas de orden)           |                                                                                          |                                                 |                                                                                      |                                                                                                    |  |
| F4C - Notas a los Estados Financieros<br>de Gestión Administrativa               |                                                                                          |                                                 |                                                                                      |                                                                                                    |  |
| añ F5 - Estado Analítico del Activo                                              |                                                                                          |                                                 |                                                                                      |                                                                                                    |  |
| F7 - Estado Analítico del Ingreso por<br>Rubro de Ingreso                        |                                                                                          |                                                 |                                                                                      |                                                                                                    |  |
| F7A - Estado Analítico por Fuente de<br>Financiamiento                           | Aviso de Privacidad Corto<br>La Auditoria Superior del Estado de Jalisco (ASEJ), ubicado | en Ax Niños Héroes #2409, colonia M             | loderna C.P. 44190 en Guadalajara, Jalisco                                           | es la responsable del uso y protección de sus datos personales, y al respecto le informa lo siguiente:                 |  |
| F8 - Estado Analísco del Egreso por<br>Objeto del Gasto                          | Los datos personales que usted proporcione a la ASEJ ser                                 | án única y exclusivamente utilizados po         | ara Revar a cabo los objetivos y atribuciones                                        | de esta Auditoria.                                                                                                    |  |
| K F16 - Estado de Cambios en la<br>Situación Financiera                          | Si desea, conocer nuestro aviso de privacidad integral lo po                             | odrá consultar a través de la página de         | internet de este sujeto obligado, la cual es t                                       | tp://www.asej.gob.mx/ o bien de manena presencial en nuestras instalaciones.                                           |  |
| F17 - Estado Analitico del Ejercicio del<br>Presupuesto de Egrecos Clasificació. | La información se recaba para fines estadísticos y di                                    | Fecha de<br>e informes dentro de la institución | ultima actualización: 27 de julio de 201<br>n. según lo establecido en el art. 11 de | I<br>a Ley de protección de datos personales en posesión de sujetos obligados del Estado de Jalisco y sus Municipios.  |  |
| F18 - Captura Estado Analítico del<br>Elercicio del Presupuesto de Eorea         |                                                                                          |                                                 |                                                                                      |                                                                                                    |  |
| F19 - Estado Analítico del Ejercicio del<br>Presupuesto de Egresos Clasificació. |                                                                                          |                                                 |                                                                                      |                                                                                                    |  |
| F23 - Informativa Anual de Obras                                                 |                                                                                          |                                                 |                                                                                      |                                                                                                    |  |
| F24 - Informe Anual de Desempeño en<br>la Gestión                                |                                                                                          |                                                 |                                                                                      |                                                                                                    |  |
| Avances Gestión Financiera 2                                                     | Captura Normal para el mes de Enero de 2022 Selec                                        | cione en el meno de la izquienda o              | of Estado Financiero a actualizar.                                                   |                                                                                                    |  |
| E12 - Buio Costable de Instresos v                                               | •                                                                                        |                                                 |                                                                                      |                                                                                                    |  |

# CORTES MENSUALES

Para realizar un corte mensual, es necesario importar la información del listado denominado **Presentación Mensual** 

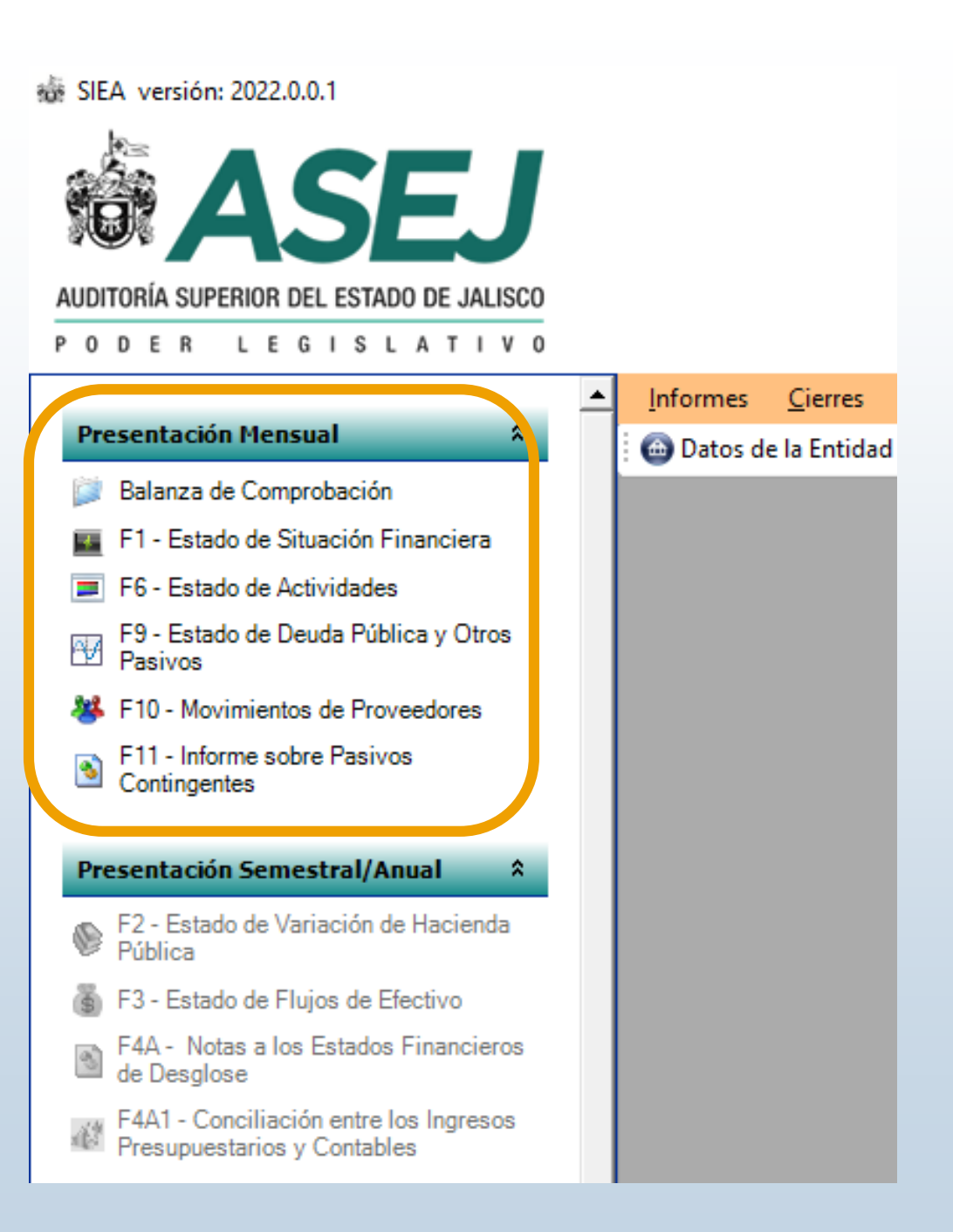

# IMPORTAR BALANZA DE COMPROBACIÓN

Al hacer clic sobre el botón de **Balanza de Comprobación**, se mostrará una ventana para elegir la ubicación del archivo de **Importar.xlsx** el cual se encuentra en la ruta: C:\ASEJ2022\Importar\

| <b>MASEJ</b>                                                                                |             | 2                                    |                                | Captura de Cue               | nta Detallada de N | lovimientos de Fondo | 6   |                     |                   |              |
|---------------------------------------------------------------------------------------------|-------------|--------------------------------------|--------------------------------|------------------------------|--------------------|----------------------|-----|---------------------|-------------------|--------------|
| AUDITORÍA SUPERIOR DEL ESTADO DE JALISCO                                                    |             | $\wedge$                             |                                |                              | Municipio          |                      | -   |                     |                   |              |
| P 0 0 E R. L E G I S L A T I V 0                                                            |             |                                      |                                |                              | municipio          |                      |     |                     |                   |              |
| Percent chin Henryal 0                                                                      | - Informes  | Modificación de Carátulas            |                                |                              |                    |                      |     |                     |                   |              |
| Presentación Prentanti a                                                                    | O Dates     | ntidad   😈 Control de Usuarios   🎬 W | ar 🔹 😡 Salir del Sistema       |                              |                    |                      |     |                     |                   |              |
| Estanza de Comproseción                                                                     | Balanza     | probación                            |                                |                              |                    |                      |     |                     |                   |              |
| F1 - Estado de Situación Financiera                                                         | O Importar  | Expandir Todo 👌 Contraer Todo        | Certar Ventana                 |                              |                    |                      |     |                     |                   |              |
| PS - Estado de Actividades                                                                  | No de Cuerr | la lim                               | nportar Balanza de Comprobació | in de Sistemas Contables Ext | ernos              |                      | 2   | ito Acreedor Ejerci | cio Deudor Ejerci | cio Acreedor |
| Pasivos                                                                                     | 10000       | ACTIVO                               | Iniciar Importación 🛛 😮 Cerrar |                              |                    |                      | J / | 0.00                | 0.00              | 0.00         |
| Novimientos de Proveedores                                                                  | 11000       | ACTIVO CIRCULANTE                    |                                |                              |                    |                      |     | 0.00                | 0.00              | 0.00         |
| F11 - Informe sobre Pasivos                                                                 | 11100       | EFECTIVO Y EQUIVALEN                 | Ubcación.del-Atebiyor (Mik     | aroot EXCEL) a Importan      |                    |                      |     | 0.00                | 0.00              | 0.00         |
| Contingentes                                                                                | 11110       | Efectivo                             | Obicación nuclamica poergianos | AUSOIL ENCLEY a Importan     |                    |                      |     | 0.00                | 0.00              | 0.00         |
| Proceeding to Semantral / Arread                                                            | 11120       | Bancos/Tesorería                     | C:\ASEJ2022\Importar\Im        | portar.xlsx                  |                    |                      |     | 0.00                | 0.00              | 0.00         |
| Presentacion semestraly Anual                                                               | 11130       | Bancos/Dependery of                  | -Favor de indicar las Co       | olumnas de ubicación d       | e:                 |                      |     | 0.00                | 0.00              | 0.00         |
| F2 - Estado de Variación de Hacienda<br>Pública                                             | 11140       | Inversiones temps ives (ha           |                                |                              |                    |                      | -   | 0.00                | 0.00              | 0.00         |
| I F3 - Estado de Flujos de Efectivo                                                         | 11150       | Fondos con afectación esp            |                                | Saldo 31 de Diciembre        | Movimiento         | Saldo del Periodo    |     | 0.00                | 0.00              | 0.00         |
| 12. F4A - Notas a los Estados Financieros                                                   | 11160       | Depósitos de fondos de te            | Cuenta (5 digitos)             | Deuder Acreeder              | Doudor Acroadou    | Doudor Acroado       | -   | 0.00                | 0.00              | 0.00         |
| Ell de Desglose                                                                             | 11190       | Otros efectivos y equivaler          | Cuenta (5 uigitos)             | Deduor Acreedor              | Deudor Acreedor    |                      |     | 0.00                | 0.00              | 0.00         |
| F4A1 - Conciliación entre los Ingresos<br>Presuruestarios y Contables                       | 11200       | DERECHOS A RECIBIR E                 | Α                              | C D                          | E F                | G H                  |     | 0.00                | 0.00              | 0.00         |
| - F432 - Conciliación entre los Egresos                                                     | 11210       | Inversiones financieras de           |                                |                              |                    |                      | -   | 0.00                | 0.00              | 0.00         |
| N Presupuestarios                                                                           | 11220       | Cuentas por cobrar a corto           |                                |                              |                    |                      |     | 0.00                | 0.00              | 0.00         |
| F4B - Notas a los Estados Financieros                                                       | 11230       | Deudores diversos por cot            | Resultado de la Importac       | ión                          |                    |                      | -   | 0.00                | 0.00              | 0.00         |
| <ul> <li>de Memoria (cuentas de orden)</li> <li>Esta das Estadas Estadas Estadas</li> </ul> | 11240       | Ingresos por recuperar a co          |                                |                              |                    |                      |     | 0.00                | 0.00              | 0.00         |
| de Gestión Administrativa                                                                   | 11250       | Déudores por anticipos de            |                                |                              |                    | ^                    | -   | 0.00                | 0.00              | 0.00         |
| ad, F5 - Estado Analítico del Activo                                                        | 11260       | Préstamos otorgados a co             |                                |                              |                    |                      | -   | 0.00                | 0.00              | 0.00         |
| 101 F7 - Estado Analítico del Ingreso por                                                   | 11290       | Otros derechos a recibir eti         |                                |                              |                    |                      | -   | 0.00                | 0.00              | 0.00         |
| Im Rubro de Ingreso                                                                         | 11300       | DERECHOS A RECIBIN B                 |                                |                              |                    |                      | -   | 0.00                | 0.00              | 0.00         |
| F7A - Estado Analítico por Fuerte de<br>Financiamiento                                      | 11310       | Anticipo a proveedores por           |                                |                              |                    |                      | -   | 0.00                | 0.00              | 0.00         |
| - F8 - Estado Analítico del Egreso por                                                      | 11320       | Anticipo a proveedores por           |                                |                              |                    |                      | -   | 0.00                | 0.00              | 0.00         |
| Chjeto del Gasto                                                                            | 11330       | Anticipo a proveedores por           |                                |                              |                    |                      | -   | 0.00                | 0.00              | 0.00         |
| INJ F16 - Estado de Cambios en la                                                           | 11340       | Anticipo a contratistas por          |                                |                              |                    |                      | -   | 0.00                | 0.00              | 0.00         |
| 512 Studion Financiera                                                                      | 11390       | Otros derechos a recibir be          |                                |                              |                    |                      | -   | 0.00                | 0.00              | 0.00         |
| P17 - Estado Analisco del Epercicio del<br>Presupuesto de Egresos Clasificació.             | 11400       | INVENTAJāOS                          |                                |                              |                    |                      |     | 0.00                | 0.00              | 0.00         |
| F18 - Captura Estado Analítico del                                                          | 11410       | Inventario de mercancias p           |                                |                              |                    |                      | -   | 0.00                | 0.00              | 0.00         |
| Ejercicio del Presupuesto de Egres                                                          | 11420       | Inventario de mercancias te          |                                |                              |                    | ~                    |     | 0.00                | 0.00              | 0.00         |
| F19 - Estado Analítico del Ejercicio del<br>Presupuesto de Egresos Clasificació.            | 11430       | Inventario de mercancias er          |                                |                              |                    |                      | -   | 0.00                | 0.00              | 0.00         |
| IB F23 - Informativa Anual de Obras.                                                        | 11440       | Inventario de materias prim          |                                |                              |                    |                      | -   | 0.00                | 0.00              | 0.00         |
|                                                                                             | 11450       | Bienes en transito                   |                                |                              |                    |                      |     | 0.00                | 0.00              | 0.00         |

# DETECCIÓN DE INCONSISTENCIAS

Antes de importar la información, el sistema realizará la búsqueda de inconsistencias en el archivo de Importar.xlsx en la pestaña de validación. En caso de que se detecte alguna, el sistema no permitirá cargar la información y mostrará un mensaje de advertencia.

| Demonstration       Municipal         Demonstration       Municipal         Demonstration       Municipal         Demonstration       Municipal         Prevention       Municipal         Prevention       Municipal         Prevention       Municipal         Prevention       Municipal         Prevention       Municipal         Prevention       Municipal         Prevention       Municipal         Prevention       Municipal         Prevention       Municipal         Prevention       Municipal         Prevention       Municipal         Prevention       Municipal         Prevention       Municipal       Municipal         Prevention       Municipal       Municipal       Municipal         Prevention       Municipal       Municipal       Municipal         Prevention       Municipal       Municipal       Municipal         Prevention       Municipal       Municipal       Municipal         Prevention       Municipal       Municipal       Municipal         Prevention       Municipal       Municipal       Municipal         Prevention       Municipal       Municipal                                                                                                    |      |
|----------------------------------------------------------------------------------------------------|------|
|                                                                                                    |      |
| Presentational femanda         Price de la facta de la control de Unavaion         Price de la facta de la control de Unavaion         Price de la facta de la control de Unavaion         Price de la facta de la control de Unavaion         Price de la facta de la control de Unavaion         Price de la facta de la control de Unavaion         Price de la facta de la control de Unavaion         Price de la facta de la control de Unavaion         Price de la facta de la control de Unavaion         Price de la control de Unavaion         Price de la c                                                                                                    |      |
| Deficiency of Computation         Phone and Computation           P1-End do Address of Provides         P1-End do Address of Provides                                                                                                    |      |
| IP: Fluction de Nacional Prantes         Montanta Central Nacional Productional Productinal Productinal Productional Productinal Productional Productinal P                                                                               |      |
| IP - Elasto de Actividade       Importanti al Comprobación de Statenas Contable Estarios       Importanti al Comprobación de Statenas Contable Estarios       Importanti al Comprobación de                                                                                                    |      |
| P:         P:                                                                                                    | Apr  |
| Pions         Construints         Provide         Construints         Provide         Provide         Provide                                                                                                    | 9.00 |
| ■ 10 - Nonversition & Princedores         ■ 11 - Monte step Pairies         ■ 10 - Nonversition & Princedores         ■ 10 - Nonversition & Princedores                                                                                                    | 9.00 |
| <ul> <li>■ 11:30 Enclosed Pairols</li> <li>■ 11:30 Enclosed Pairols</li> <li>■ 11:30 Enclose Pairols</li></ul>                                                                                                    | 9.00 |
| Instruction         The control (Anal)         Instruction         For of elimitation of Houseward         Instruction         Instruction                                                                                                    | 0.00 |
| Instruction         Construction         Construction </td <td>0.00</td>                                                                                                    | 0.00 |
| No.         Construction         Construction         Saido 31 de Diciembre         Movimiento         Saido 31 de Diciembre         Movimiento         Saido 4e Periodo           21 - Estado de Variación este los figuesos         11150         Fondos con afectación especifica         11150         Fondos con afectación especifica         0.00         0.00         0.00         0.00         0.00         0.00         0.00         0.00         0.00         0.00         0.00         0.00         0.00         0.00         0.00         0.00         0.00         0.00         0.00         0.00         0.00         0.00         0.00         0.00         0.00         0.00         0.00         0.00         0.00         0.00         0.00         0.00         0.00         0.00         0.00         0.00         0.00         0.00         0.00         0.00         0.00         0.00         0.00         0.00         0.00         0.00         0.00         0.00         0.00         0.00         0.00         0.00         0.00         0.00         0.00         0.00         0.00         0.00         0.00         0.00         0.00         0.00         0.00         0.00         0.00         0.00         0.00         0.00         0.00         0.00         0.00                                                                                                    | 0.00 |
| Philics       11150       Fondos con afectación especifica       0.00       0.00       0.00         FA:       Fondos con afectación especifica       11150       Depóse       0.00       0.00       0.00         FA:       Nos a los Estado financiens       11150       Depóse       0.00       0.00       0.00         FA:       Concilación ente los horeso       Fondos con afectación especifica       0.00       0.00       0.00       0.00         FA:       Concilación ente los horeso       Fondos con afectación especifica       0.00       0.00       0.00       0.00       0.00       0.00       0.00       0.00       0.00       0.00       0.00       0.00       0.00       0.00       0.00       0.00       0.00       0.00       0.00       0.00       0.00       0.00       0.00       0.00       0.00       0.00       0.00       0.00       0.00       0.00       0.00       0.00       0.00       0.00       0.00       0.00       0.00       0.00       0.00       0.00       0.00       0.00       0.00       0.00       0.00       0.00       0.00       0.00       0.00       0.00       0.00       0.00       0.00       0.00       0.00       0.00       0.00       0.00                                                                                                    | 0.00 |
| Image: Fail - Stando de Fluido de Fluido de Electrico J       Image: Fail - Stando de Fluido de Electrico J y equivalentes         Image: Fail - Stando de Fluido de Fluido de Libro J       Image: Fail - Stando de Fluido de Electrico J y equivalentes         Image: Fail - Conciliación entel los Egresos       Image: Fail - Stando de Fluido de Electrico J y equivalentes       Image: Fail - Stando de Fluido de Electrico J y equivalentes         Image: Fail - Stando de Fluido de Fluido de Electrico J y equivalentes       Image: Fail - Stando de Fluido de Electrico J plazo       Image: Fail - Stando de Fluido de Electrico J plazo         Image: Fail - Stando de Fluido de Stando S Fluido de Electrico J y equivalentes       Image: Fail - Stando de Electrico J plazo       Image: Fail - Stando de Electrico J plazo       Image: Fail - Stando de Electrico J plazo         Image: Fail - Stando de Cluido Electrico J - Stando - Fluido de Electrico J mage: Fail - Stando Andilico del Electrico J a proveedores por adquisición       Image: Fail - Stando Andilico de Electrico J a proveedores por adquisición         Image: Fail - Stando Andilico de Electrico S nel Stando Financienes       Image: Fail - Stando Andilico de Electrico J a proveedores por adquisición       Image: Fail - Stando Andilico de Electrico J a proveedores por adquisición         Image: Fail - Stando Andilico de Electrico S nel Stando       Image: Fail - Stando Andilico de Electrico J a proveedores por adquisición       Image: Fail - Stando Andilico de Electrico J a proveedores por adquisición         Image: Fail - Stando Andilico de Electrico S electrico a a recibir felerico a a recibir felerico a provee                                                                                                    | 9.00 |
| <ul> <li>AL- Notes a los Estados Financienso de Cession</li> <li>FA2 - Concilación entes los hopesos Presupuestarios y Contales</li> <li>FA2 - Concilación entes los hopesos Presupuestarios y Contales</li> <li>FA2 - Concilación entes los hopesos Presupuestarios do conto plazo</li> <li>FA2 - Concilación entes los hopesos do reschora y conto plazo</li> <li>FA2 - Concilación entes los hopesos do reschora y conto plazo</li> <li>FA2 - Concilación entes los hopesos</li> <li>FA2 - Concilación entes los hopesos</li> <li>FA2 - Concilación entes los hopesos</li> <li>FA2 - Concilación entes los hopesos</li> <li>FA2 - Concilación entes los hopesos</li> <li>FA2 - Concilación entes los hopesos</li> <li>FA2 - Concilación entes los hopesos</li> <li>FA2 - Concilación entes los hopesos</li> <li>FA2 - Concilación entes los hopesos</li> <li>FA2 - Concilación entes los hopesos</li> <li>FA2 - Concilación entes los hopesos</li> <li>FA2 - Notes a los Estados Financieros de dentesion</li> <li>FA2 - Notes hanilico del Activo</li> <li>FA2 - Notes hanilico del Activo</li> <li>FA2 - Notes hanilico del Activo</li> <li>FA2 - Notes hanilico del Activo</li> <li>FA2 - Notes hanilico del Activo</li> <li>FA2 - Notes hanilico del Egreso por<br/>Objeto del Gastion</li> <li>FA2 - Notes hanilico del Egreso por<br/>Objeto del Gasto</li> <li>FA2 - Notes en los activos intercions por anticipos de paroverdores por adquisición</li> <li>FA2 - Notes hanilico del Egreso por<br/>Objeto del Gasto</li> <li>FA2 - Entes hanilico del Egreso por<br/>Objeto del Gasto</li> <li>FA2 - Entes hanilico del Egreso por<br/>Objeto del Gasto</li> <li>FA3 - Entes hanilico del Egreso por<br/>Objeto del Gasto</li> <li>FA3 - Entes hanilico del Egreso por<br/>Objeto del Gasto</li> <li>FA3 - Entes hanilico del Egreso por<br/>Objeto del Gasto</li> <li>FA3 - Entes hanilico del Egreso por<br/>Objeto del Gasto</li> <li>FA3 - Entes hanilico del Egreso por<br/>Objeto del Gasto</li> <li>FA3 - Entes hanilico del Egreso por<br/>Objeto del Gasto</li> <li>FA3 - Entes hanilico del Egreso por<br/>Objeto del Gasto</li> <li>FA3 - En</li></ul> | 0.00 |
| Acceptantic       Note       Designed       Acceptantic       Acceptantic                                                                                                    | 0.00 |
| <ul> <li>No. 1 Collision of Level or registrices</li> <li>Resultation of Considerations of Considerations of Considerating Conside</li></ul>                                             | 0.00 |
| F42: Conciliación entre los Egresos<br>Presupuestarios       F42: Conciliación entre los Egresos<br>Memoria (Luentas por cobrar a conto plazo       No se pudo entrar la información, por favor atienda las<br>inconsistencias' del archivo "importar' pestaña" validación       0.00       0.00       0.00         F42: - Conciliación entre los Egresos<br>de Memoria (Luentas de orden)       F42: - Conciliación a los Estados Financieros<br>de Memoria (Luentas de orden)       No se pudo entrar la información, por favor atienda las<br>inconsistencias' del archivo "importar' pestaña" validación       0.00       0.00       0.00         F42: - Notas a los Estados Financieros<br>de Gestón Administrativo<br>de Gestón Administrativo<br>de Gestón del Activo<br>F73: - Estado Analitoo del Activo<br>F73: - Estado Analitoo del Activo<br>F73: - Estado Analitoo del Egreso por<br>Richo del Regreso por<br>Richo del Regreso por<br>Cipto del Gesto<br>F73: - Estado Analitoo del Egreso por<br>Cipto del Gesto<br>F73: - Estado Analitoo del Egreso por<br>Cipto del Gesto<br>F73: -                                                                       | 0.00 |
| Presponstance       1120       Deudores diversos por cobrar a conto plazo         F4B - Notas a los Enados Financieros de Genden)       1120       Deudores por nocuperar a conto plazo         F4C - Notas a los Enados Financieros de Gestón Administrativa       11250       Deudores por nocuperar a conto plazo         F5 - Enado Anallico del Activo       11200       Deudores dorenderes por adjusición         F7 - Estado Anallico par Fuente de Financieros       11300       DERECHOS A RECIBIR DENES O SEE         F13 - Estado Anallico par Fuente de Financieros       11300       Anticipo a proveedores por adjusición         F13 - Estado Anallico del Egreso por chierte de Financieros       11300       Anticipo a proveedores por adjusición         F13 - Estado Anallico del Egreso por chierte de Financieros       11300       Anticipo a proveedores por adjusición         F13 - Estado Anallico del Egreso por chierte de Financieros       11300       Anticipo a proveedores por adjusición         F13 - Estado Acallico del Egreso por chierte de Financieros       11300       Anticipo a proveedores por adjusición         F13 - Estado Acallico del Egreso por chierte de Financieros       11300       Anticipo a proveedores por adjusición         F13 - Estado Acallico del Egreso por chierte de Financieros       11300       Anticipo a proveedores por adjusición         F13 - Estado Acallico del Egreso por chierte de Financieros       0.00       0.00       0.0                                                                                                    | 0.00 |
| P42 - Notes a los Estados Financieros<br>de Mennois (cuentas de orden)       11240       Ingresos por recuperar a conto plazo         P42 - Notes a los Estados Financieros<br>de Mennois fournas de orden)       11250       Deudores por anticipos de la tesorería a<br>11260       0.00       0.00       0.00         P42 - Notes a los Estados Financieros<br>de Mennois tativa       11260       Préstamos otorgados a conto plazo       0.00       0.00       0.00       0.00         P5 - Estado Availico del Activo<br>P7 - Estado Availico del Ingreso por<br>Rubro de Ingreso por<br>Rubro de Ingreso por<br>Rubro de Ingreso por<br>Rubro de Ingreso por<br>Rubro de Ingreso por<br>Rubro de Ingreso por<br>Rubro de Ingreso por<br>Rubro de Ingreso por<br>Rubro de Ingreso por<br>Rubro de Egreso por<br>P1320       Anticipo a proveedores por adquisición<br>11330       Anticipo a proveedores por adquisición<br>11330       Anticipo a proveedores por adquisición<br>11330       Anticipo a proveedores por adquisición<br>11330       0.00       0.00       0.00       0.00       0.00       0.00       0.00       0.00       0.00       0.00       0.00       0.00       0.00       0.00       0.00       0.00       0.00       0.00       0.00       0.00       0.00       0.00       0.00       0.00       0.00       0.00       0.00       0.00       0.00       0.00       0.00       0.00       0.00       0.00       0.00       0.00       0.00       0.00       0.00       0.00       0.00       <                                                                                                    | 0.00 |
| F4C - Notes is los Estados Financieros<br>de desido Administrativa       11250       Deudores por anticipos de la tescretia a<br>11260       0.00       0.00       0.00       0.00         F5 - Estado Analitico del Activo<br>F5 - Estado Analitico del Ingreso por<br>Rubro de Ingreso       11250       Deudores por anticipos de la tescretia a<br>11260       0.00       0.00       0.00       0.00       0.00       0.00       0.00       0.00       0.00       0.00       0.00       0.00       0.00       0.00       0.00       0.00       0.00       0.00       0.00       0.00       0.00       0.00       0.00       0.00       0.00       0.00       0.00       0.00       0.00       0.00       0.00       0.00       0.00       0.00       0.00       0.00       0.00       0.00       0.00       0.00       0.00       0.00       0.00       0.00       0.00       0.00       0.00       0.00       0.00       0.00       0.00       0.00       0.00       0.00       0.00       0.00       0.00       0.00       0.00       0.00       0.00       0.00       0.00       0.00       0.00       0.00       0.00       0.00       0.00       0.00       0.00       0.00       0.00       0.00       0.00       0.00       0.00       0.00       0.00 <td>0.00</td>                                                                                                    | 0.00 |
| de Gestión Administrativa         de Gestión Administrativa         de Gestión Administrativa         de Gestión Administrativa         de Gestión Administrativa         de Gestión Administrativa         de Gestión Administrativa         de Gestión Administrativa         f. 7- Estado Anallico del Ingreso por<br>Rubro de Ingreso         f. 7- Estado Anallico del Ingreso por<br>Rubro de Ingreso por<br>Rubro de Egreso por<br>Giste del Gastio         f. 8- Estado Anallico del Egreso por<br>Giste del Gastion         f. 8- Estado Anallico del Egreso por<br>Rubro de Gastion         f. 13:30       Anticipo a proveedores por adquisición<br>11330         113:40       Anticipo a proveedores por adquisición<br>113:00         f. 11:310       Anticipo a proveedores por adquisición<br>113:00         f. 11:310       Anticipo a proveedores por adquisición<br>113:00         f. 11:310       Anticipo a proveedores por adquisición<br>113:00         f. 11:310       Anticipo a proveedores por adquisición<br>113:00         f. 11:310       Anticipo a contratistas por obras públic         f. 11:310       Anticipo a contratistas por obras públic         f. 11:320       Otros derechos a recibir bienes o servic         f. 11:320       Otros derechos a recibir bienes o servic         f. 11:320       Otros derechos a recibir bienes o servic         f. 11:320                                                                                                    | 0.00 |
| Image: F5 - Extado Analitoco del Legresio por Rubro de lingreso por Rubro del Egresio por Rubro del Egreso por Subre de Egreso por adquisición       11290       Otros derechos a recibir efectivo o equi         Image: F3 - Estado Analitoco del Egresio por Rubro del Egreso por Rubro del Egreso por adquisición       11300       DERECHOS A RECIBIR BIENES O SEF         Image: F3 - Estado Analitoco del Egreso por Guerrativa de Carbona en la Stuación Financiera       11300       Anticipo a proveedores por adquisición         Image: F1 - Estado Analitoco del Egreso por Carbona en la Stuación Financiera       11330       Anticipo a proveedores por adquisición       0.00       0.00       0.00       0.00         Image: F1 - Estado Analitoco del Egreso por Carbona en la Stuación Financiera       11300       Anticipo a contratistas por obras públic       0.00       0.00       0.00       0.00       0.00       0.00       0.00       0.00       0.00       0.00       0.00       0.00       0.00       0.00       0.00       0.00       0.00       0.00       0.00       0.00       0.00       0.00       0.00       0.00       0.00       0.00       0.00       0.00       0.00       0.00       0.00       0.00       0.00       0.00       0.00       0.00       0.00       0.00       0.00       0.00       0.00       0.00       0.00       0.00       0.00       0.00       0.                                                                                                    | 0.00 |
| F 72 - Extado Anallico del Ingreso por<br>Rubro de Ingreso por<br>Rubro de Ingreso por<br>Rubro del Ingreso por<br>Rubro del Ingreso por<br>Rubro del Ingreso por<br>F13- Estado Anallico por Fuente de<br>Financiamiento       11300       DERECHOS A RECIBIR BIENES O SEL<br>11310       0.00       0.00       0.00       0.00       0.00       0.00       0.00       0.00       0.00       0.00       0.00       0.00       0.00       0.00       0.00       0.00       0.00       0.00       0.00       0.00       0.00       0.00       0.00       0.00       0.00       0.00       0.00       0.00       0.00       0.00       0.00       0.00       0.00       0.00       0.00       0.00       0.00       0.00       0.00       0.00       0.00       0.00       0.00       0.00       0.00       0.00       0.00       0.00       0.00       0.00       0.00       0.00       0.00       0.00       0.00       0.00       0.00       0.00       0.00       0.00       0.00       0.00       0.00       0.00       0.00       0.00       0.00       0.00       0.00       0.00       0.00       0.00       0.00       0.00       0.00       0.00       0.00       0.00       0.00       0.00       0.00       0.00       0.00       0.00       0.00       0.00       0.00                                                                                                    | 0.00 |
| F3A: Estado Analisco por Fuente de Financiamiento       11310       Anticipo a proveedores por adquisición         F3E: Estado Analisco del Egreso por Octevid Gasio       11320       Anticipo a proveedores por adquisición         F16: Estado Analisco del Egreso por Octevid Gasio       11330       Anticipo a proveedores por adquisición         F16: Estado Analisco del Egreso por Octevid Gasio       11330       Anticipo a proveedores por adquisición         F17: Estado Analisco del Egreso por Octevid Gasio       11300       Anticipo a proveedores por adquisición         11300       Ottos deschos a recibir bienes o servic       0.00       0.00       0.00         F17: Estado Analisco del Egrecicio del Percicio del Percicio del Percicio del Egrecicio del Percicio del Egrecicio del Percicio del Egrecicio del Percicio del Egrecicio del Percicio del Egrecicio del Percicio del Egrecicio del Percicio del Egrecicio del Percicio del Perci                                                                                                    | 0.00 |
| Image: Spanning for National Partners of Press, Castring of Press, Castring of Press,                                                                      | 0.00 |
| F8 - Estado Analhico del Egreso por<br>Opteo del Gasto         11330         Anticipo a proveedores por adquisición         0.00         0.00         0.00         0.00           F16 - Estado Analhico del Egresio an<br>Stuación Financiara         11340         Anticipo a contratistas por obras públic         0.00         0.00         0.00         0.00         0.00         0.00         0.00         0.00         0.00         0.00         0.00         0.00         0.00         0.00         0.00         0.00         0.00         0.00         0.00         0.00         0.00         0.00         0.00         0.00         0.00         0.00         0.00         0.00         0.00         0.00         0.00         0.00         0.00         0.00         0.00         0.00         0.00         0.00         0.00         0.00         0.00         0.00         0.00         0.00         0.00         0.00         0.00         0.00         0.00         0.00         0.00         0.00         0.00         0.00         0.00         0.00         0.00         0.00         0.00         0.00         0.00         0.00         0.00         0.00         0.00         0.00         0.00         0.00         0.00         0.00         0.00         0.00         0.00         0.00 <td>0.00</td>                                                                                                    | 0.00 |
| Tite- facto de Casito         0.00         0.00         0.00           Tite- facto de Casito         0.00         0.00         0.00         0.00           Tite- facto de Casito de Casito del Statución Financiara         0.00         0.00         0.00         0.00           Tite- facto de Casito del Esercicio del Presuperto de Egercicio del Presuperto de Egercicio del Casificació.         0.00         0.00         0.00         0.00                                                                                                    | 0.00 |
| Phi-Estado de Cambos en la<br>Stación Financiera         0.00         0.00         0.00         0.00           # F17 - Estado Adellico del Ejercicio del<br>Presupesto de Ejercos Clasificació.         11390         Otros derechos a recibir bienes o servici         0.00         0.00         0.00         0.00         0.00         0.00         0.00         0.00         0.00         0.00         0.00         0.00         0.00         0.00         0.00         0.00         0.00         0.00         0.00         0.00         0.00         0.00         0.00         0.00         0.00         0.00         0.00         0.00         0.00         0.00         0.00         0.00         0.00         0.00         0.00         0.00         0.00         0.00         0.00         0.00         0.00         0.00         0.00         0.00         0.00         0.00         0.00         0.00         0.00         0.00         0.00         0.00         0.00         0.00         0.00         0.00         0.00         0.00         0.00         0.00         0.00         0.00         0.00         0.00         0.00         0.00         0.00         0.00         0.00         0.00         0.00         0.00         0.00         0.00         0.00         0.00         0.00                                                                                                    | 0.00 |
| F17 - Estado Analítico del Ejercicio del Presupuesto de Ejercicio del 11400         INVENTARIOS         0.00         0.00         0.00         0.00         0.00                                                                                                    | 0.00 |
| Presupuesto de Egresos Classificació.                                                                                                    | 0.00 |
| 11410 Inventano de mercancias para venta 0.00 0.00 0.00 0.00 0.00 0.00                                                                                                    | 0.00 |
| ▲ Fibr-Capture Estado Analiso del<br>Estercio del Presupuesto de Estres.       0.00     0.00     0.00     0.00     0.00                                                                                                    | 0.00 |
| F19 - Estado Analitico del Esercicio del         11430         Inventario de mercancias en proceso de elaboración         0.00         0.00         0.00         0.00                                                                                                    | 0.00 |
| Presupusto de Egresos Clasificació.                                                                                                    | 0.00 |
| № F23 - Informativa Anual de Obras 0.00 0.00 0.00 0.00 0.00 0.00 0.00 0.00                                                                                                    | 0.00 |
| ≥ 123 - Informa Anual de Desempeño en         ■ 11500         ALMACENES         0.00         0.00         0.00         0.00                                                                                                    | 0.00 |
|                                                                                                    | 0.00 |

-O\_F12 - Fluio Contable de Ingresos v

Si no existiera ninguna inconsistencia, el sistema comenzará a importar la información hasta notificar **Importación Finalizada**, entonces deberá hacer clic en **Cerrar**.

Al finalizar la importación de la balanza, se habrá generado la información de los formatos F1 y F6.

| 📽 SEA versión: 2022.0.0.1                                                                                                    |                                                         |                                                                                                    |                                                                                                    |                                  |                           |           |                     |                  |                                                                                                    |
|----------------------------------------------------------------------------------------------------|---------------------------------------------------------|----------------------------------------------------------------------------------------------------|----------------------------------------------------------------------------------------------------|----------------------------------|---------------------------|-----------|---------------------|------------------|----------------------------------------------------------------------------------------------------|
| A OF I                                                                                                    |                                                         |                                                                                                    |                                                                                                    | Sistema Inform                   | nático Estatal de Audit   | oría      |                     |                  |                                                                                                    |
| BASEI                                                                                                    | Subsistema de Captura de Estados e Informes Financieros |                                                                                                    |                                                                                                    |                                  |                           |           |                     |                  |                                                                                                    |
|                                                                                                    |                                                         |                                                                                                    |                                                                                                    | Captura de Cuenta De             | allada de Movimientos     | de Fondos |                     |                  |                                                                                                    |
| AUDITORÍA SUPERIOR DEL ESTADO DE JALISCO                                                                                                    |                                                         |                                                                                                    |                                                                                                    | Mun                              | cipio                     |           |                     |                  |                                                                                                    |
| PODER LEGISLATIVO                                                                                                    |                                                         |                                                                                                    |                                                                                                    |                                  |                           |           |                     |                  |                                                                                                    |
|                                                                                                    | Informes Gierres                                        | Modificación de Caratulas                                                                                                    |                                                                                                    |                                  |                           |           |                     |                  |                                                                                                    |
| Presentación Mensual R                                                                                                    | Datos de la Entida                                      | ad 🛛 😧 Control de Usuarios 🛛 🏦 Ver 🔹 😡 Si                                                                                                    | ilir del Sistema                                                                                                    |                                  |                           |           |                     |                  |                                                                                                    |
| Balanza de Comprobación                                                                                                    | Balanza de Comprobe                                     | ción Formato F1 - Estado de Situación Financie                                                                                                    | Formato FS - Estado de Act                                                                                                    | ividades                         |                           |           |                     |                  |                                                                                                    |
| F1 - Estado de Situación Financiera                                                                                                    | 1 Expandir Todo                                         | 🏣 Contraer Todo 🔢 🧟 Cerrar Ventana                                                                                                    |                                                                                                    |                                  |                           |           |                     |                  |                                                                                                    |
| F6 - Estado de Actividades                                                                                                    | No de Cuenta                                            | Nombre de la                                                                                                    | Importar Balanza de Comproba                                                                                                    | Contratiles Externos             |                           | lor       | Movimiento Acreedor | Ljetcicio Deudor | Ljercicio Acreedor                                                                                                    |
| F9 - Estado de Deuda Pública y Otros<br>Pasivos                                                                                                    | 40000                                                   | INGRESOS Y OTROS BENEFICIOS                                                                                                    | Iniciar Importación                                                                                                    | r.                               |                           | 32.43     | 5,305,651,279.85    | 0.00             | 5,301,394,447.42                                                                                                    |
| ML E10 - Movimientre de Proveedores                                                                                                    | 41000                                                   | INGRESOS DE GESTIÓN                                                                                                    |                                                                                                    |                                  |                           | 12.57     | 2,236,092,651.56    | 0.00             | 2,233,432,638.99                                                                                                    |
| In F11 - Informe sobre Pasivos                                                                                                    | 41100                                                   | IMPUESTOS                                                                                                    | Ubicación del Archivo (1                                                                                                    | Acrosoft EXCEL) a Importar       |                           | 72.62     | 1,588,113,973.71    | 0.00             | 1,585,505,401.09                                                                                                    |
| Contingentes                                                                                                    | 41110                                                   | Impuestos sobre los ingresos                                                                                                    | C ASEJ2022@mportar                                                                                                    | Importar xlsx                    |                           | 0.00      | 12,662,544.89       | 0.00             | 12,662,544.89                                                                                                    |
|                                                                                                    | 411101                                                  | Impuestos sobre espectáculos públicos                                                                                                    | Enung de Indicas las                                                                                                    | Columnas do ubicación do:        |                           | 0.00      | 12,662,544.89       | 0.00             | 12,662,544.89                                                                                                    |
| Presentación Semestral/Anual *                                                                                                    | 41120                                                   | Impuestos sobre el patrimonio                                                                                                    | Pavor de indicar las                                                                                                    | columnas de ubicación de:        |                           | 72.62     | 1,531,824,085.72    | 0.00             | 1,529,215,513.10                                                                                                    |
| D F2 - Estado de Variación de Hacienda                                                                                                    | 411201                                                  | Impuesto predial                                                                                                    |                                                                                                    | Saldo 31 de Diciembre Movim      | ento Saldo del Period     | 0 56.62   | 1,107,636,225,90    | 0.00             | 1,105,121,969,28                                                                                                    |
| © Publica                                                                                                    | 411202                                                  | Impuestos sobre transmisiones patrimor                                                                                                    | Cuenta (5 digitos)                                                                                                    | Deudor Acreedor Deudor A         | creedor Deudor Acreedo    | x 16.00   | 392,465,875.56      | 0.00             | 392,371,559.56                                                                                                    |
| F3 - Estado de Flujos de Efectivo                                                                                                    | 411203                                                  | Impuestos sobre negocios jurídicos                                                                                                    | A                                                                                                    | C D E                            | F G H                     | 0.00      | 31,721,984.26       | 0.00             | 31,721,984.25                                                                                                    |
| R F4A - Notas a los Estados Financieros<br>de Desolose                                                                                                    | 41130                                                   | Impuesto sobre la producción, el consu                                                                                                    | Taxan and taxan and taxan | Instream I Instream I Instream I | namesound Incoment Income | 0.00      | 0.00                | 0.00             | 0.00                                                                                                    |
| F4A1 - Conciliación entre los Incresos                                                                                                    | 41140                                                   | Impuestos al comercio exterior                                                                                                    | 202000000000                                                                                                    | copport.                         |                           | 0.00      | 0.00                | 0.00             | 0.00                                                                                                    |
| HEP Presupuestacios y Contables                                                                                                    | 41150                                                   | Impuestos sobre nóminas y asimilables                                                                                                    | Resultado de la Import                                                                                                    | ación                            |                           | 0.00      | 0.00                | 0.00             | 0.00                                                                                                    |
| F442 - Conciliación entre los Egresos                                                                                                    | 41160                                                   | Impuestos ecológicos                                                                                                    | Subiendo Cuenta 5                                                                                                    | 5110                             |                           | 0.00      | 0.00                | 0.00             | 0.00                                                                                                    |
| File Mana a las Fale for Francisco                                                                                                    | 41170                                                   | Accesorios de impuestos                                                                                                    | Importación Finaliza                                                                                                    | sda.                             |                           | 0.00      | 43.627.343.10       | 0.00             | 43,627,343 10                                                                                                    |
| de Mamoria (cuentas de orden)                                                                                                    | 411701                                                  | Recargos                                                                                                    |                                                                                                    |                                  |                           | 0.00      | 19.677.060.73       | 0.00             | 19,677,060,73                                                                                                    |
| F4C - Notas a los Estados Financieros                                                                                                    | 411702                                                  | Actualizaciones                                                                                                    |                                                                                                    |                                  |                           | 0.00      | 4,400,204,42        | 0.00             | 4.400.204.42                                                                                                    |
| IIII de Gestión Administrativa                                                                                                    | 411703                                                  | Multas                                                                                                    |                                                                                                    |                                  |                           | 0.00      | 13, 192, 215, 30    | 0.00             | 13, 192, 215, 30                                                                                                    |
| F5 - Estado Analiboo del Activo                                                                                                    | 411704                                                  | Gastos de ejecución                                                                                                    |                                                                                                    |                                  |                           | 0.00      | 6.309.293.21        | 0.00             | 6.309.293.21                                                                                                    |
| F7 - Estado Analitico del Ingreso por<br>Bubro de Ingreso                                                                                                    | 411705                                                  | Otros no especificados                                                                                                    |                                                                                                    |                                  |                           | 0.00      | 48.569.44           | 0.00             | 48,569.44                                                                                                    |
| un F7A - Estado Analítico por Evente de                                                                                                    | 41160                                                   | Impuestos no comprendidos en la ley d                                                                                                    |                                                                                                    |                                  |                           | 0.00      | 0.00                | 0.00             | 0.00                                                                                                    |
| E Financiamiento                                                                                                    | 411801                                                  | Impuestos no comprendidos en la ley di                                                                                                    |                                                                                                    |                                  |                           | 0.00      | 0.00                | 0.00             | 0.00                                                                                                    |
| F8 - Estado Analítico del Egreso por                                                                                                    | 41190                                                   | Otros impuestos                                                                                                    |                                                                                                    |                                  |                           | 0.00      | 0.00                | 0.00             | 0.00                                                                                                    |
| Elf. Estado de Cambios en la                                                                                                    | 411901                                                  | Otros impuestos                                                                                                    |                                                                                                    |                                  |                           | 0.00      | 0.00                | 0.00             | 0.00                                                                                                    |
| Ne Stuación Financiera                                                                                                    | 41200                                                   | CUOTAS Y APORTACIONES DE SEGR                                                                                                    |                                                                                                    |                                  |                           | 0.00      | 0.00                | 0.00             | 0.00                                                                                                    |
| F17 - Estado Analítico del Ejercicio del                                                                                                    | 41210                                                   | Aportaciones para fondos de vivienda                                                                                                    |                                                                                                    | 0.00                             | 0.00                      | 0.00      | 0.00                | 0.00             | 0.00                                                                                                    |
| Presupuesto de Egresos Clasificació.                                                                                                    | 41220                                                   | Cuotas para la seguridad social                                                                                                    |                                                                                                    | 0.00                             | 0.00                      | 0.00      | 0.00                | 0.00             | 0.00                                                                                                    |
| <ul> <li>F18 - Captura Estado Analitico del<br/>Esercicio del Presupuesto de Epres.</li> </ul>                                                                                                    | 41230                                                   | Cuotas de ahorro para el retiro                                                                                                    |                                                                                                    | 0.00                             | 0.00                      | 0.00      | 0.00                | 0.00             | 0.00                                                                                                    |
| F13 - Estado Analítico del Ejercicio del                                                                                                    | 41240                                                   | Accesorios de cuotas y aportaciones de                                                                                                    | seguridad social                                                                                                    | 0.00                             | 0.00                      | 0.00      | 0.00                | 0.00             | 0.00                                                                                                    |
| Fresupuesto de Egresos Clasificació.                                                                                                    | 41290                                                   | Otras cuotas y aportaciones para la seg                                                                                                    | uridad social                                                                                                    | 0.00                             | 0.00                      | 0.00      | 0.00                | 0.00             | 0.00                                                                                                    |
| F23 - Informativa Anual de Obras                                                                                                    | 41300                                                   | CONTRIBUCIONES DE MEJORAS                                                                                                    |                                                                                                    | 0.00                             | 104,991,921.97            | 0.00      | 29,169,067.34       | 0.00             | 29,169,067.34                                                                                                    |
| F24 - Informe Anual de Desemperio en                                                                                                    | 41310                                                   | Contribución de mejoras por obras públi                                                                                                    | cas                                                                                                    | 0.00                             | 104,991,921.97            | 0.00      | 29, 169, 067, 34    | 0.00             | 29, 169, 067.34                                                                                                    |
| THE SAME AND A SAME AND A SAME AN |                                                         | and the second second | the state of the second second second second second second second second second second second second second se                                                                                                    | 21/21                            |                           |           |                     |                  | and the second second se |

# IMPORTAR INFORMACIÓN

Del menú lateral **Presentación Mensual**, seleccionar el formato (para este ejemplo se utilizó el F9-Estado de Deuda *Pública y Otros Pasivos*), después hacer clic en **Importar** y el sistema tomará la información del archivo Importar.xlsx que se encuentra en la ruta C:\ASEJ2022\Importar\

Posterior a la carga de la información, hacer clic en el botón Cerrar.

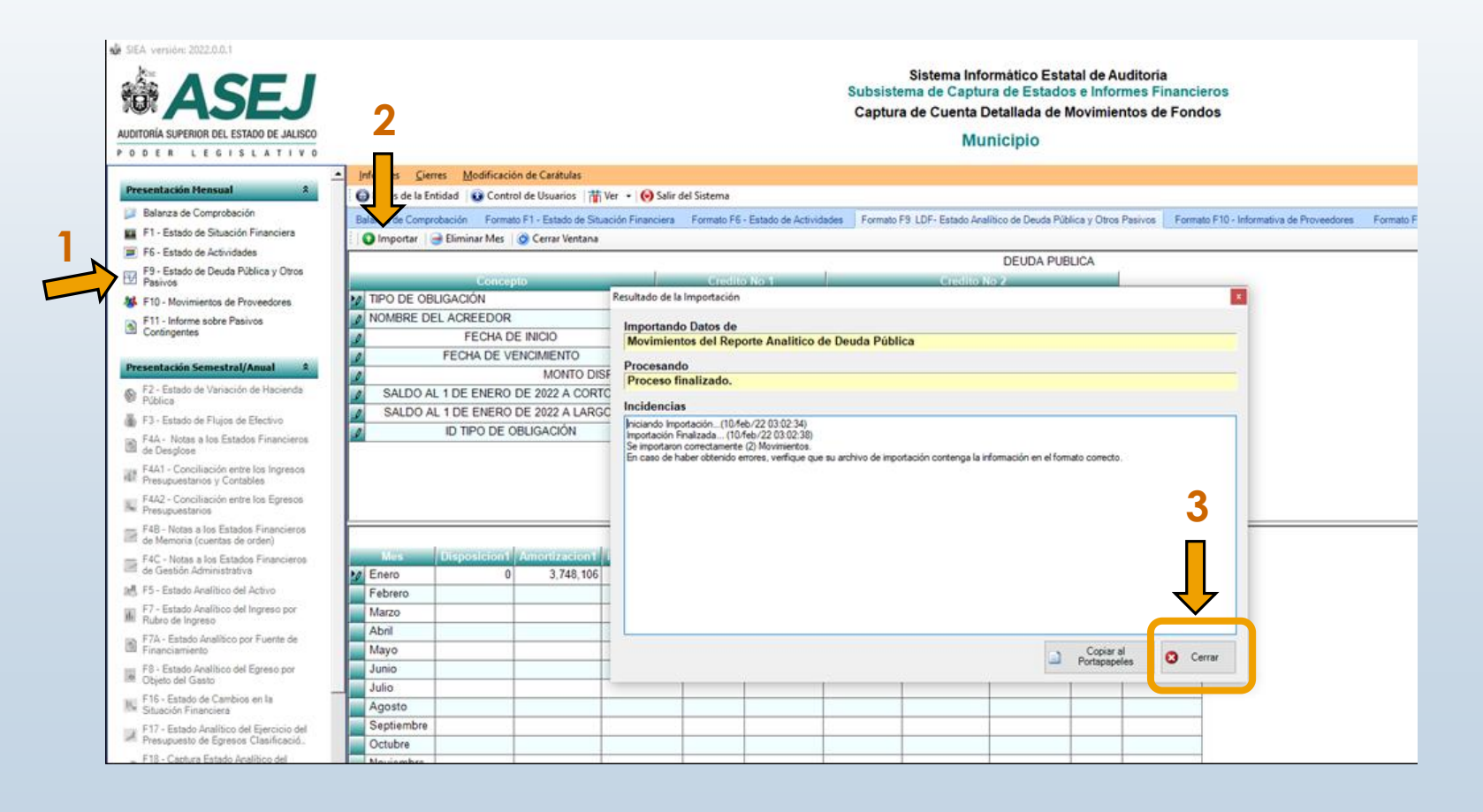

# PROCEDIMIENTO DE CIERRE DE PERIODO

Una vez que se terminaron de importar los formatos necesarios para realizar el corte, hacer clic en el menú superior **Cierres** y posteriormente en el submenú **Procedimiento de Cierre de Periodo**.

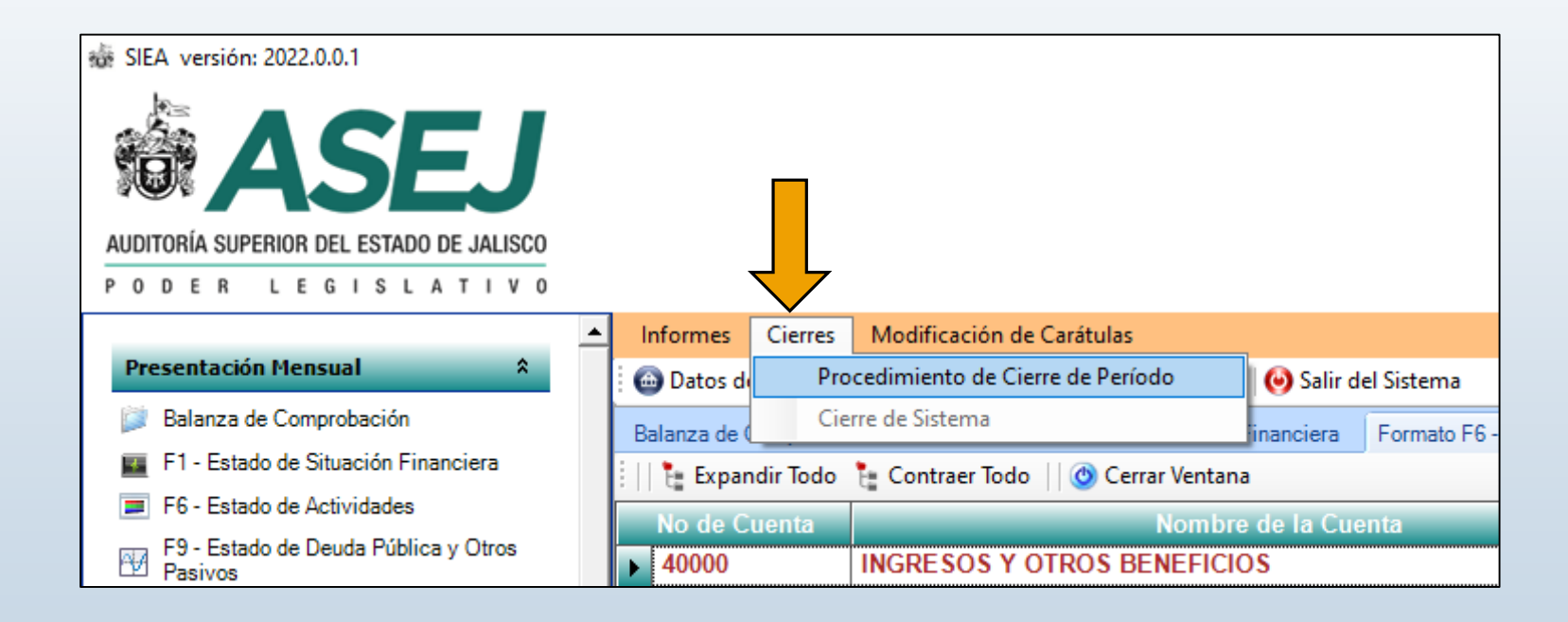

Se mostrará una ventana que indicará si ya fueron importados los estados financieros correspondientes al corte a realizar. Si ya se cargaron todos, hacer clic en el botón **Realizar Corte del Periodo**.

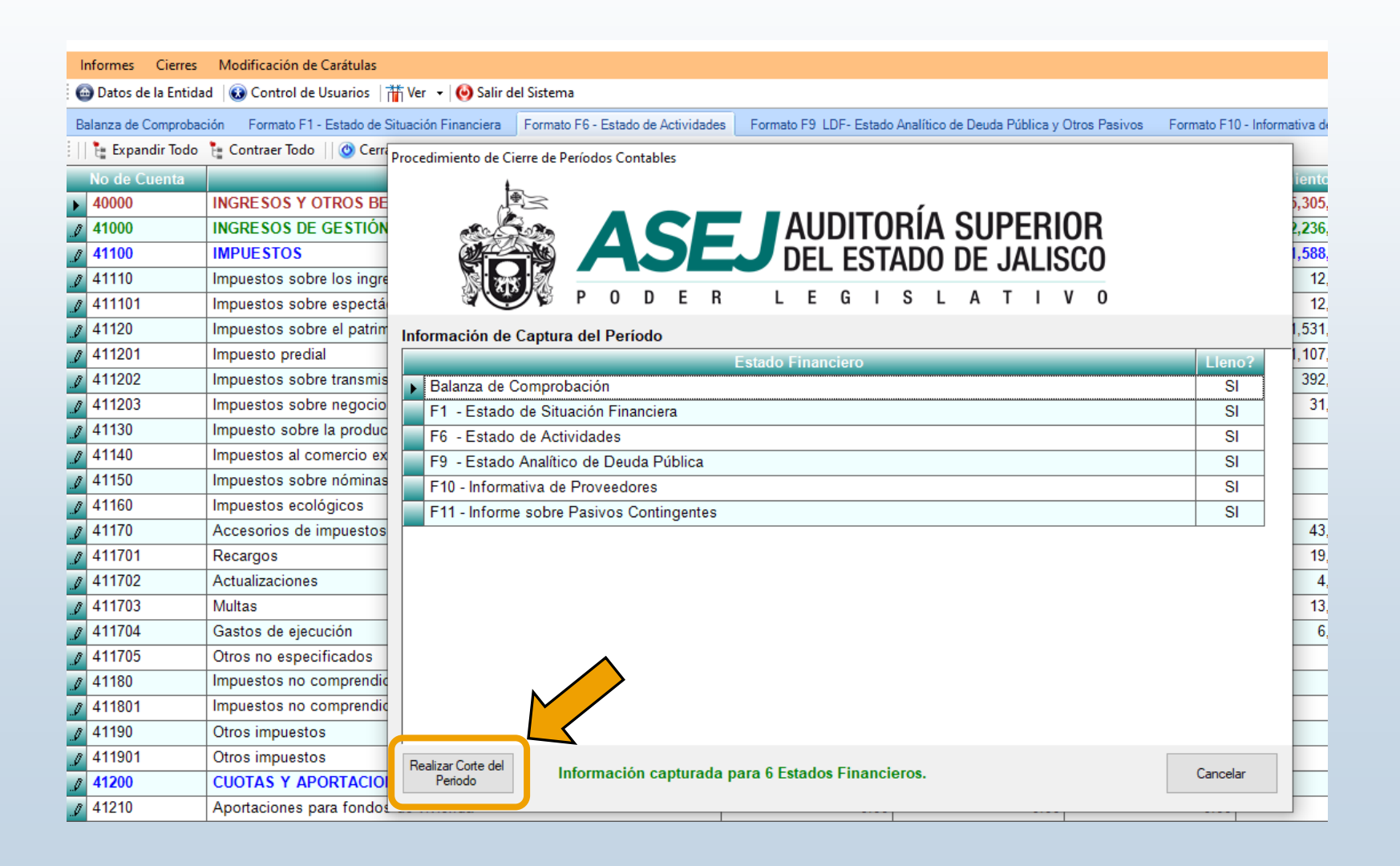

## GENERANDO LOS REPORTES

En este proceso es recomendable que solo el sistema SIEA sea la única tarea ejecutándose en el equipo de cómputo, ya que de lo contrario podría ocasionar inconvenientes en la generación de los reportes.

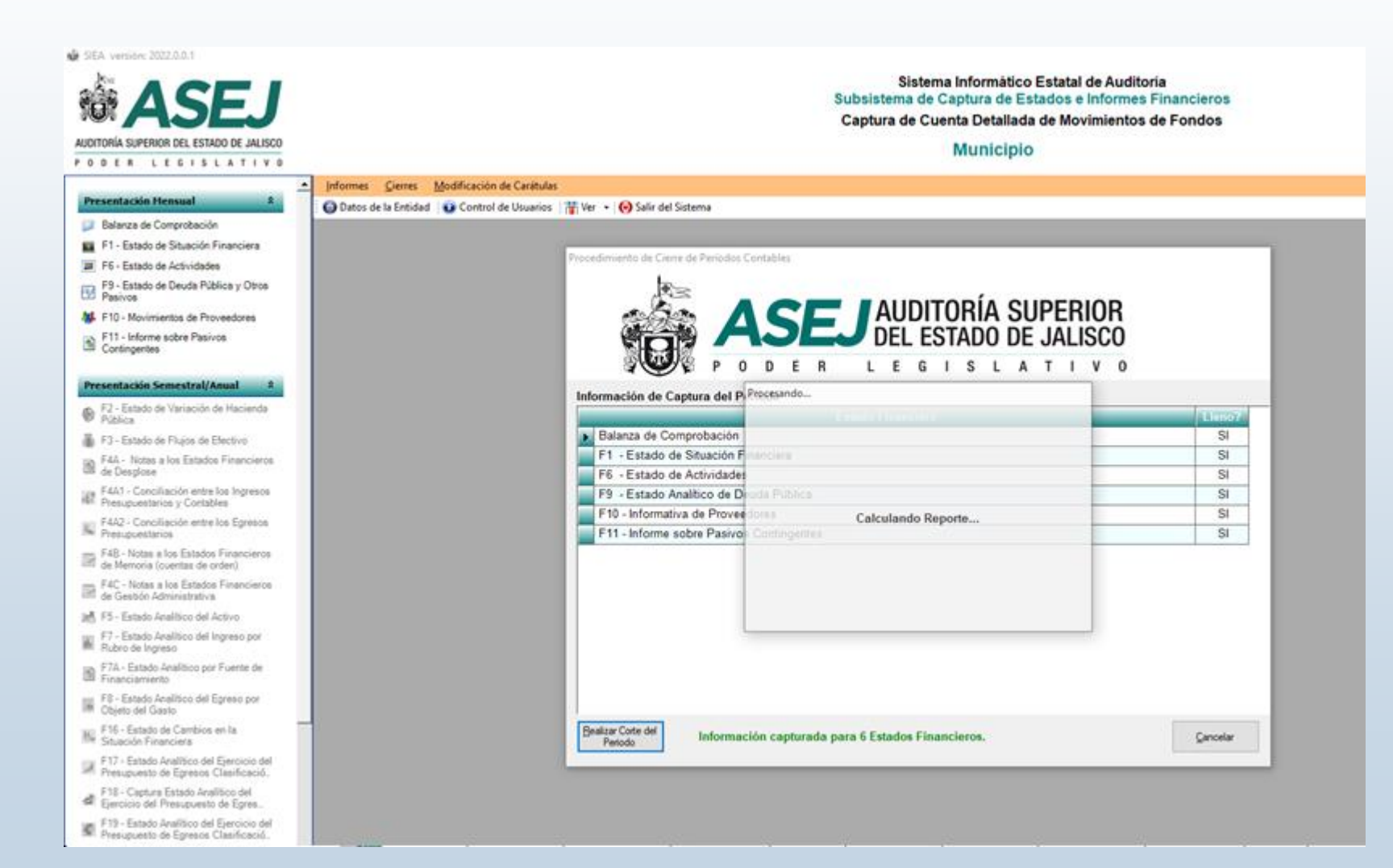

Al terminar el proceso, el sistema notificará que los reportes se han generado correctamente. Deberá hacer clic en **Aceptar** y se abrirán automáticamente los archivos generados por el sistema, así como una notificación mas indicando: **Recuerde guardar su información y entregarlos a la ASEJ**.

| ASEJ                                                                                                    | Sistema Informatico Estatal de A<br>Subsistema de Captura de Estadon e Infor<br>Captura de Cuenta Detallada de Movimier | uditoria<br>mes Financieros<br>ntos de Fondos |
|----------------------------------------------------------------------------------------------------|----------------------------------------------------------------------------------------------------|-----------------------------------------------|
| DITORIA SUPERIOR DEL ESTADO DE JALISCO<br>O R E R C E E E E E E A T O X R                                                                                                    | Municipio                                                                                                    |                                               |
| - jeteres Gens Mod                                                                                                    | feaclén de Caultulas                                                                                                    |                                               |
| O Dates de la Dates de la Date | Control de Usuarios 📲 Ver 🔹 🚱 Salir del Sistema                                                                         |                                               |
| 1 Company of Company                                                                                                    |                                                                                                    |                                               |
| FR. Batelo de Lobusterio                                                                                                    | Proceedimismis, de Carre de Technica Cantaliter                                                                         |                                               |
| P2 - Ecosto de Ceuda Páblica y Orcia                                                                                                    | be-                                                                                                    |                                               |
| Passos                                                                                                    |                                                                                                    | 2                                             |
| F10-Movimientos de Proveedores                                                                                                    |                                                                                                    |                                               |
| Contragentes                                                                                                    | DEL ESTADO DE JALISCO                                                                                                   |                                               |
| erecetación Semestral/Anual 1                                                                                                    | A PODER LEGISLATIV                                                                                                    | 0                                             |
| 53 - Estati de Versión de Necesia<br>Pública                                                                                                    | Información de Captura del Periodo                                                                                      | (Line)                                        |
| 73 - Earnes de Fisjan pe Deceso                                                                                                    | Balanza de Comprobación                                                                                                 | - SH                                          |
| Pitty John alter Estatus Francesca                                                                                                    | F1 - Estado de Situación Emerciena                                                                                      | 84                                            |
| de Despisos                                                                                                    | F6 - Estado de Actividades                                                                                              | 8                                             |
| Parajunteria y Cotobles                                                                                                    | P9 - Estado Avalítico de Deuda Pública                                                                                  | 54                                            |
| FAA2- Consiliancile articles Egenese                                                                                                    | F10 - Informativa de Proveedores                                                                                        | 51                                            |
| PALI-Inference State Estador Proposiciona<br>del Menore Scientino de protect                                                                                                    | Acetter X                                                                                                    | ×                                             |
| PAC - Notes a los Estentes Financiente<br>or Deutilo Administrativa                                                                                                    | Reportes generados conectamentes                                                                                        |                                               |
| 12 - Estado Analitico del Activo                                                                                                    |                                                                                                    |                                               |
| F7 - Estado Analitos intitrogreno por<br>Rubos de Ingenero                                                                                                    | Augtar                                                                                                    |                                               |
| P <sup>1</sup> A - Estudio Analisico por Plantin in<br>Proseniumiento:                                                                                                    |                                                                                                    |                                               |
| FS - Estado Analisia sel Egress per<br>Objeto del Geoto                                                                                                    |                                                                                                    |                                               |
| 1714 - Extente de Cardona en la<br>Solución Entensiana                                                                                                    | Destar Cate M Industraction capturada para 5 Estados Financieros.                                                       | Genorie                                       |
| Pitt - Episite Institute the Epison and<br>Procupation of Epison Carolinants                                                                                                    |                                                                                                    | _                                             |
| F12-Caster Estats Native M                                                                                                    |                                                                                                    |                                               |

#### CONFIRMAR EJECUCIÓN DEL CORTE

Para pasar al siguiente periodo, será necesario comprobar que la información de los reportes sea correcta y hacer clic en el botón **Sí.** 

| Confirmación de la Ejecución del Corte                                                                                                    | × |
|----------------------------------------------------------------------------------------------------|---|
| ¿La impresión de la información de su periodo del corte es correcta ?<br>y ¿ desea pasar al siguiente periodo ?<br>En caso de requerir corregir datos, debe ser previo a la entrega a la<br>ASEJ.<br>Si ya entrego debe realizar el proceso de modificación |   |
| Sí No                                                                                                    |   |
|                                                                                                    |   |

# ENTREGA DE REPORTES A LA ASEJ

Para hacer entrega de la información a la ASEJ, es necesario guardar la información en un dispositivo de almacenamiento extraíble (memorias USB, discos duros portátiles, tarjetas de memoria, etc.) que permiten una transferencia rápida y directa de información.

Será necesario ingresar a la carpeta del sistema (C:\ASEJ2022\) y realizar una copia de la carpeta de Reportes así como del archivo de base de datos ASEJ2022.mdb

|   | Nombre                                                                                                    | Fecha de modificación  | Тіро                | Ta |
|---|----------------------------------------------------------------------------------------------------|------------------------|---------------------|----|
|   |                                                                                                    | 10/02/2022 03:36 a.m.  | Carpeta de archivos |    |
|   | Importar                                                                                                    | 10/02/2022 03:36 a.m.  | Carpeta de archivos |    |
|   | Importar Archivos en Blanco                                                                                                    | 10/02/2022 03:36 a.m.  | Carpeta de archivos |    |
|   | Logos Municipales                                                                                                    | 10/02/2022 03:36 a.m.  | Carpeta de archivos |    |
|   | Plantillas                                                                                                    | 10/02/2022 03:36 a.m.  | Carpeta de archivos |    |
|   | Reportes                                                                                                    | 10/02/2022 03:29 a.m.  | Carpeta de archivos |    |
| V | 📙 Respaldo                                                                                                    | 10/02/2022 03:26 a.m.  | Carpeta de archivos |    |
|   | Utilerias                                                                                                    | 10/02/2022 03:36 a.m.  | Carpeta de archivos |    |
|   | 🎰 ASEJ2022.exe                                                                                                    | 10/02/2022 02:48 a.m.  | Aplicación          |    |
|   | 🖓 ASEJ2022.exe.config                                                                                                    | 03/02/2022 03:42 a.m.  | XML Configuratio    |    |
|   | ASEJ2022.mdb                                                                                                    | 10/02/2022 03:42 a.m.  | Microsoft Access    |    |
| V | Aspose.Cells.dll                                                                                                    | 16/12/2008 05:22 p. m. | Extensión de la ap  |    |
|   | Aspose.Pdf.dll                                                                                                    | 16/12/2008 05:25 p. m. | Extensión de la ap  |    |
|   | AxInterop.DSOFramer.dll                                                                                                    | 24/10/2014 12:23 p. m. | Extensión de la ap  |    |
|   | CrystalDecisions.CrystalReports.Design.dll                                                                                                    | 15/05/2019 01:28 p. m. | Extensión de la ap  |    |
|   | CrystalDecisions.CrystalReports.Engine.dll                                                                                                    | 15/05/2019 01:28 p. m. | Extensión de la ap  |    |
|   | CrystalDecisions.ReportAppServer.Client                                                                                                    | 15/05/2019 01:28 p. m. | Extensión de la ap  |    |
|   | CrystalDecisions.ReportAppServer.Com                                                                                                    | 15/05/2019 01:28 p. m. | Extensión de la ap  |    |
|   | CrystalDecisions.ReportAppServer.Com                                                                                                    | 15/05/2019 01:28 p. m. | Extensión de la ap  |    |
|   | CrystalDecisions.ReportAppServer.Com                                                                                                    | 15/05/2019 01:28 p. m. | Extensión de la ap  |    |
|   | CrystalDecisions.ReportAppServer.Contr                                                                                                    | 15/05/2019 01:28 p. m. | Extensión de la ap  |    |
|   | CrystalDecisions.ReportAppServer.CubeD                                                                                                    | 15/05/2019 01:28 p. m. | Extensión de la ap  |    |
|   | CrystalDecisions.ReportAppServer.DataD                                                                                                    | 15/05/2019 01:28 p. m. | Extensión de la ap  |    |
|   | CrystalDecisions.ReportAppServer.DataSe                                                                                                    | 15/05/2019 01:28 p. m. | Extensión de la ap  |    |
|   | CrystalDecisions.ReportAppServer.Object                                                                                                    | 15/05/2019 01:28 p. m. | Extensión de la ap  |    |
|   | CrystalDecisions.ReportAppServer.Promp                                                                                                    | 15/05/2019 01:28 p. m. | Extensión de la ap  |    |
|   | CrystalDecisions.ReportAppServer.Report                                                                                                    | 15/05/2019 01:28 p. m. | Extensión de la ap  |    |
|   | CrystalDecisions.ReportAppServer.XmlSe                                                                                                    | 15/05/2019 01:28 p. m. | Extensión de la ap  |    |
|   | CrystalDecisions.ReportSource.dll                                                                                                    | 15/05/2019 01:28 p. m. | Extensión de la ap  |    |
|   | Real and the second second sec | 15 (05 (2010 01 20     | P. 6 12 10 10       |    |

## Contacto:

Para resolver dudas, favor de dirigirse a la Dirección de Responsabilidades o al área de Tecnologías de la Información, a través de los siguientes contactos:

> José Ramiro Campos Vázquez jcampos@asej.gob.mx 33 3679 4500 ext. 1217 33 4006 0564

Laura Rita Santana Ballesteros <u>Isantana@asej.gob.mx</u> 33 3679 4500 ext. 1244

Marcela González Silva <u>mgonzalez@asej.gob.mx</u> 33 3679 4500 ext. 1311